list5.txt 入力:WindowsパソコンにLinux環境を構築する方法を教えてください。 GPT: WindowsパソコンにLinux環境を構築するには、いくつかの方法があります。以下に、主な方法をいくつか紹介 します。 1. Windows Subsystem for Linux (WSL) Windows 10またはWindows 11で利用可能な「Windows Subsystem for Linux(WSL)」を使用すると、 Windows上でLinux環境を実行できます。 ①WSLの有効化 コントロールパネルから「プログラムと機能」を開き、「Windowsの機能の有効化または無効化」をクリックします。 「Windows Subsystem for Linux」をチェックし、OKをクリックします。 PCを再起動します。 <sup>®</sup>Microsoft StoreからLinuxディストリビューションをインストール Microsoft Storeを開き、お好みのLinuxディストリビューション(Ubuntu、Debian、Fedoraなど)を検索し、 インストールします。 ③Linuxディストリビューションのセットアップ インストールしたLinuxディストリビューションを起動し、初期セットアップを行います。 2. VirtualBoxやVMwareを使用する VirtualBoxやVMware Workstation Playerなどの仮想化ソフトウェアを使用して、Windows上でLinux を動作させることができます。 1. 仮想化ソフトウェアのインストール VirtualBoxやVMware Workstation Playerをダウンロードし、インストールします。 2. Linuxディストリビューションのダウンロード お好みのLinuxディストリビューションのISOイメージをダウンロードします。 3. 仮想マシンの作成 仮想化ソフトウェアを開き、新しい仮想マシンを作成します。 作成した仮想マシンにダウンロードしたISOイメージをマウントし、Linuxをインストールします。 3. デュアルブート デュアルブートを設定すると、コンピュータを起動する際にWindowsとLinuxのどちらかを選択できます。 ③パーティションの作成 ディスク管理ツールを使用して、新しいパーティションを作成します。 @Linuxディストリビューションのダウンロード お好みのLinuxディストリビューションのISOイメージをダウンロードします。 ③ ブート可能なUSBドライブの作成 Rufusなどのツールを使用して、ダウンロードしたISOイメージからブート可能なUSBドライブを作成します。 @Linuxのインストール USBドライブからコンピュータをブートし、Linuxを新しく作成したパーティションにインストールします。 これらの方法の中から、お好みやニーズに合わせて選択してください。